## 班級資訊設備連接現況與操作

整合控制器

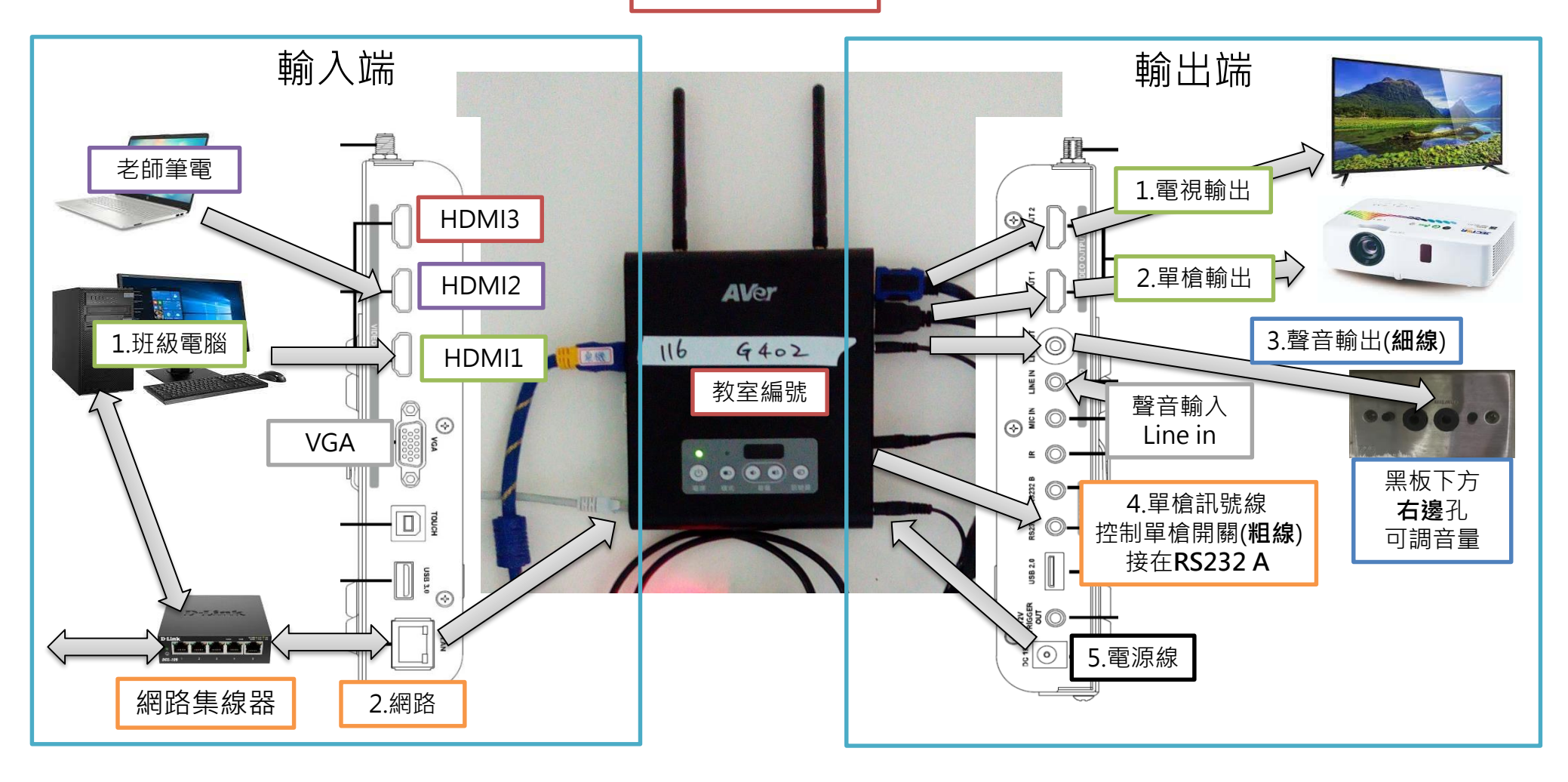

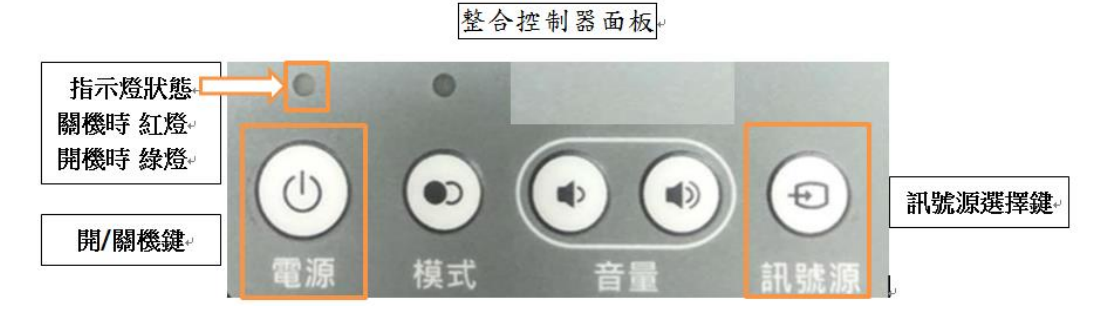

### く開機>

1. 按一下整合控制器[電源]。

單槍、班級電腦會自動開機。等約15秒,如果電腦、單槍沒自動開時,請手動打開。 2. 拉下布幕。手動開電視。

### <關機>

- 1. 該節課用完後,下節課不用時,就請先關機。
- 2. 按住整合控制器[電源]超過5秒。單槍、電腦會自動關機,手動關電視,收布幕。
- 3. 關機後,請確認整合控制器[電源]上方指示燈,變成紅燈,且所有設備都關機。

## <訊號源選擇>

- 自行接筆電時,HDMI線要先插入整合控制器左邊輸入端 HDMI2 或 HDMI3
- 1. 請按一下[訊號源],叫出 [訊號源選擇畫面]。
- 2. 再按一次[訊號源],直到選擇的輸入訊號源有<u>黃色框框住</u>,等待5秒即可。

| (班級電腦)⊬                                       |         | ♥ HÐMI 2. | (老師筆電)-<br>請先將 HDMI 線插<br>在左邊 HDMI 2 埠•-                    |
|-----------------------------------------------|---------|-----------|-------------------------------------------------------------|
| (老師筆電)<br>請先將 HDMI 線插<br><u>在左邊</u> HDMI 3 埠• | HDMI 3. | ♥ VGA:    | 請先將VGA線插在<br>左邊VGA埠,並自<br>行外接一條音源線<br>到右邊聲音輸入<br>Line in 孔。 |

訊號源選擇畫面。

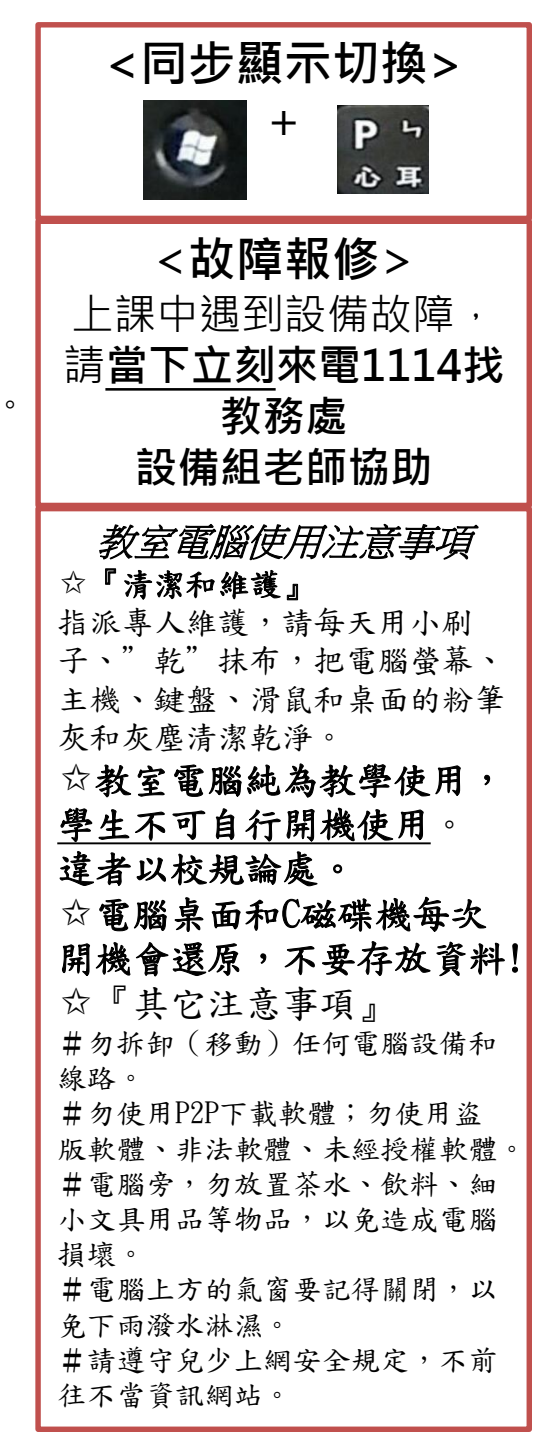

## iPad無線鏡像投影

✓ [1]按下 模式鍵

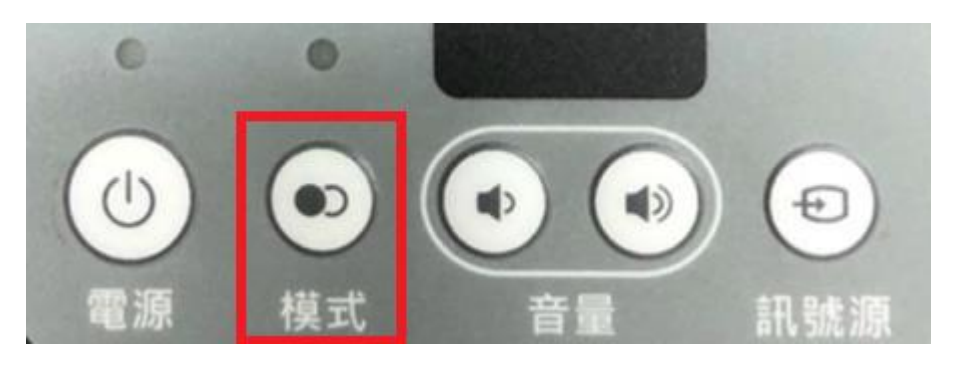

會出現 開始鏡像分享 畫面(如右上圖)  $\checkmark$ 

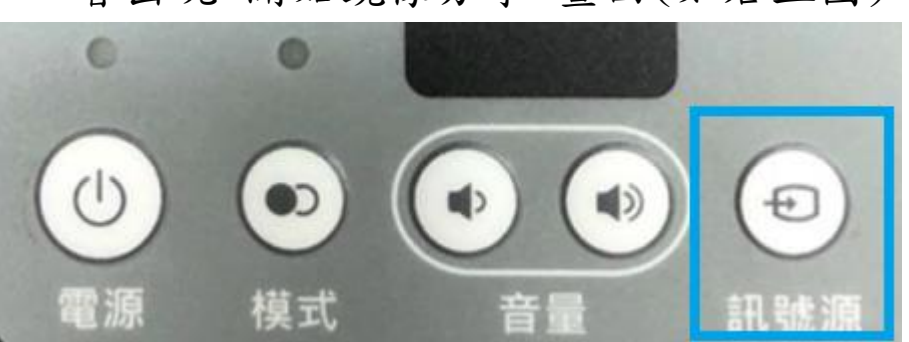

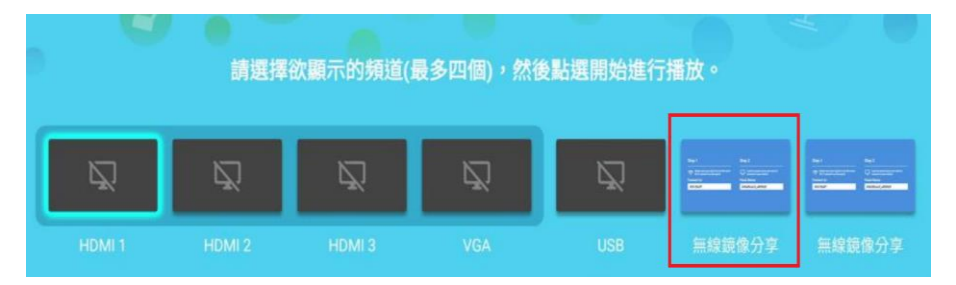

### 步驔2 步驟1 🔿 確定您的裝置與平板位於同個網路 尋找您想連接的裝置名稱 裝置名稱: Ethernet c302 AVerBoard\_b477c2 連接至: 請選擇您的裝置類型以取得使用說明: 亡 🧿 🌞 🏪

開始鏡像分享

[2]按下 訊號源鍵 切到-無限鏡像分享 ✓ [3]請老師確認iPad已連到KH-tyjh,再進行投影

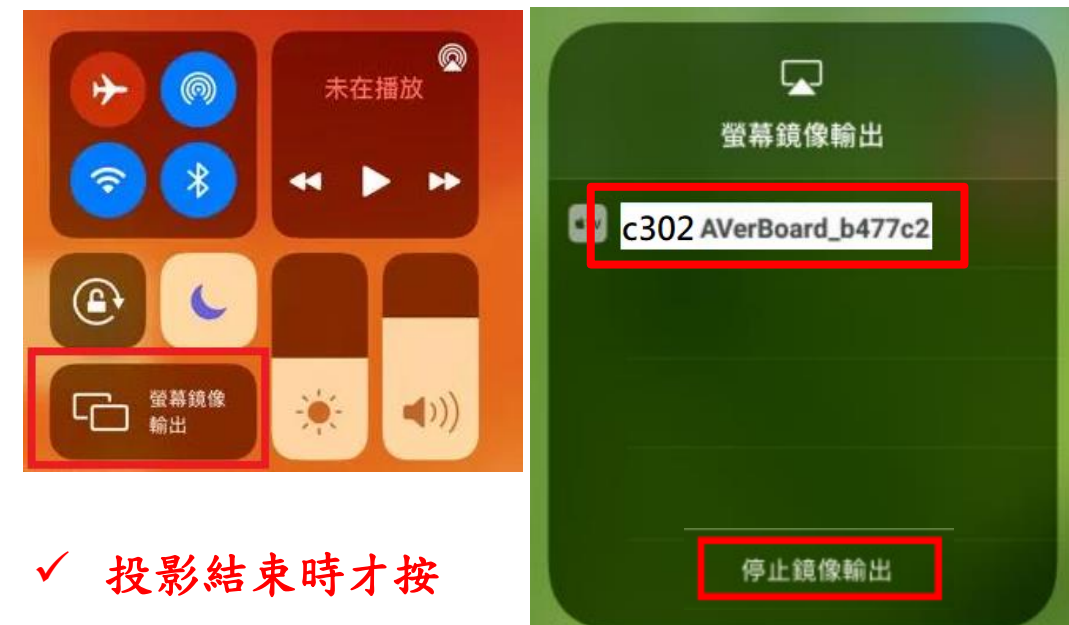

無線滑鼠與鍵盤

# DVD無法撥字幕

PotPlayer播放操作

✓ [安裝]

>先打開無線滑鼠背蓋,取出USB接收器 >插在班級電腦主機正面的左下角黑色USB 插槽

>將滑鼠背後的開關推到ON。鍵盤沒有開關。

0

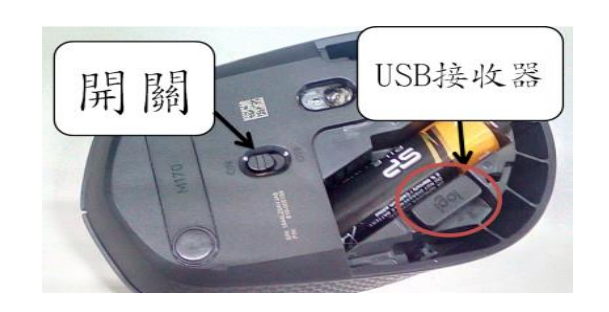

- ✓ [使用]同有線鍵盤和滑鼠 √ [保管]
  - 放學時,請務必收到(可上鎖)櫃子 或抽屜內。

滑鼠開關推到OFF關閉。

不要有重物壓在鍵盤和滑鼠上,會 耗電和故障。

USB接收器不用每天插拔和收納。

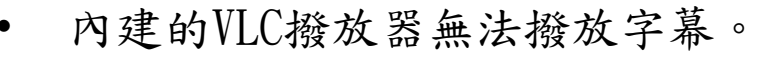

- 請改用PotPlayer撥放器。
- 下載連結 https://www.tyjh.kh.edu.tw/pot.zip
- 下載後解壓縮放到D磁碟機中。 •

| <ul> <li>マ▲ ▶ 電溜 ▶</li> <li>着理 マ <u>ゴ</u> 開啟</li> </ul> | 本懷范碼 (D:) PotPlayerPortable<br>新编資料夾 |                 |            |       |                    |            |
|---------------------------------------------------------|--------------------------------------|-----------------|------------|-------|--------------------|------------|
| 的最愛                                                     | 名稱 ^                                 | 修改日期            | 類型         | 大小    |                    |            |
| 下載                                                      | 👆 Арр                                | 2020/12/29下午    | 檔案資料夾      |       |                    |            |
| 桌面                                                      | 📙 Data                               | 2020/12/31 上午   | 檔案資料夾      |       |                    |            |
| 最近的位置                                                   | L Other                              | 2020/12/29下午    | 檔案資料夾      |       |                    |            |
| 教育百寶箱<br>                                               | PotPlayerPortable                    | 2020/12/29 下午   | 應用程式       |       |                    |            |
| Dropbox                                                 | PotPlayerPortable                    | 2021/2/22 下午 0  | 49 gt ±3 🕁 | 1 k   | R.                 |            |
| 공축 차품                                                   | 😥 阿榮福利味 - 免費軟體下載 正版付費軟體              | 2020/12/29 7 Po | otPlayer 🗸 |       | ±_□≈×              |            |
| 74<br>文件                                                |                                      | 51              | 開啟檔案       | F3    |                    |            |
| ₹                                                       |                                      |                 | 開設         | ►     | 開啟檔案               | Ctrl+C     |
| 見記                                                      |                                      |                 | 直播         | ▶     | 開啟連結               | Ctrl+U     |
| 8A                                                      |                                      |                 | 我的最愛       | ▶     | 開啟資料夾              |            |
|                                                         |                                      | //              | 關閉檔案       | F4    | 開啟 FTP/WebDAV/HTTP | Alt+F12    |
| 186<br>                                                 |                                      |                 | 播放         | ▶     | 從剪貼簿開啟             | Ctrl+V     |
|                                                         |                                      |                 | 字幕         | ▶     | 預設開啟方式             |            |
| ▲ (☆ 03 0年 (D:)                                         |                                      |                 |            | ►     | 快速開啟               |            |
| 5楼磁碟(G)                                                 |                                      |                 | 音訊         | ▶     | 螢幕擷取               | Ctrl+S     |
|                                                         |                                      |                 | 濾鏡         | ▶     | 網路攝影機/其他裝置         | Ctrl+J     |
| 路                                                       | PotPlaver                            |                 | 面板         | ▶     | 類比電視               | Ctrl+W     |
|                                                         | i oti idyet                          |                 | 配置/語言/其他   | ▶     | 數位電視 (BDA 裝置)      | Ctrl+K     |
|                                                         | 2點閉的                                 |                 | 取景位置       | ►     | 装置設定               | Alt+D      |
|                                                         | 4・赤日 けわ 旧人                           |                 | 比例         | ►     | DVD 裝置             | Ctrl+D     |
|                                                         |                                      | 2               | 畫面大小       |       | DVD 個案 (*.IFO)     |            |
|                                                         |                                      |                 | 全螢墓        | Enter | RD 裝置              | Ctrl+Alt+D |

無線滑鼠和隨身碟衝突問題

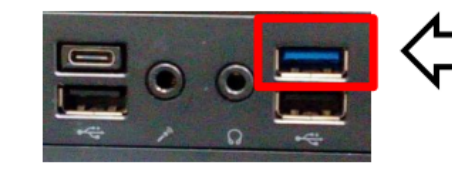

出現衝突時, 不要插任何設備在藍色USB孔

✔ [衝突現象]

>將隨身碟或是無線滑鼠接收器插在藍色USB孔,有時就會出現無線訊號衝突干擾現象, 導致滑鼠會亂跳,無法移動,好像沒電,無法正常使用。
>不是每次都會出現

√ [解決方法]

>出現問題時,就不要使用藍色USB孔 >如果前面兩個黑色USB不夠用時,請將隨身碟改插到主機背後。